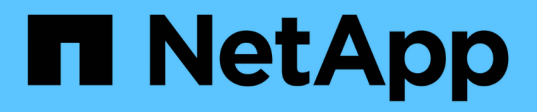

# Add a cluster

Astra Control Service

NetApp October 21, 2024

This PDF was generated from https://docs.netapp.com/us-en/astra-control-service/get-started/install-astra-connector-previous.html on October 21, 2024. Always check docs.netapp.com for the latest.

# **Table of Contents**

| Add a cluste | to Astra Control Service       | 1 |
|--------------|--------------------------------|---|
| Install Ast  | a Connector to manage clusters | 1 |
| Add a pro    | /ider-managed cluster          | 7 |
| Add a self   | -managed cluster               | 6 |

# Add a cluster to Astra Control Service

After you set up your environment, you're ready to create a Kubernetes cluster and then add it to Astra Control Service. This enables you to use Astra Control Service to protect your applications on the cluster.

Depending on the type of cluster you need to add to Astra Control Service, you need to use different steps to add the cluster.

- Add a public provider-managed cluster to Astra Control Service: Use these steps to add a cluster that has a public IP address and is managed by a cloud provider. You will need the Service Principal account, service account, or user account for the cloud provider.
- Add a private provider-managed cluster to Astra Control Service: Use these steps to add a cluster that has a private IP address and is managed by a cloud provider. You will need the Service Principal account, service account, or user account for the cloud provider.
- Add a public self-managed cluster to Astra Control Service: Use these steps to add a cluster that has a public IP address and is managed by your organization. You will need to create a kubeconfig file for the cluster you want to add.
- Add a private self-managed cluster to Astra Control Service: Use these steps to add a cluster that has a private IP address and is managed by your organization. You will need to create a kubeconfig file for the cluster you want to add.

# Install Astra Connector to manage clusters

Astra Connector is software that resides on your managed clusters and facilitates communication between the managed cluster and Astra Control. For clusters managed using Astra Control Service, there are two available versions of Astra Connector:

- **Previous version of Astra Connector**: Install the previous version of Astra Connector on your cluster if you plan to manage the cluster with non-Kubernetes-native workflows.
- [Tech preview] **Declarative Kubernetes Astra Connector**: Install Astra Connector for clusters managed with declarative Kubernetes workflows on your cluster if you plan to manage the cluster using declarative Kubernetes workflows. After you install the Astra Connector on your cluster, the cluster is automatically added to Astra Control.

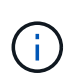

The declarative Kubernetes Astra Connector is available only as part of the Astra Control Early Adopter Program (EAP). Contact your NetApp sales representative for information about joining the EAP.

# Install the previous version of Astra Connector

Astra Control Service uses the previous version of Astra Connector to enable communication between Astra Control Service and private clusters managed with non-Kubernetes-native workflows. You need to install Astra Connector on private clusters that you want to manage with non-Kubernetes-native workflows.

The previous version of Astra Connector supports the following types of private clusters managed with non-Kubernetes-native workflows:

- Amazon Elastic Kubernetes Service (EKS)
- Azure Kubernetes Service (AKS)
- Google Kubernetes Engine (GKE)
- Red Hat OpenShift Service on AWS (ROSA)
- ROSA with AWS PrivateLink
- Red Hat OpenShift Container Platform on-premise

#### About this task

- When you perform these steps, execute these commands against the private cluster that you want to manage with Astra Control Service.
- If you are using a bastion host, issue these commands from the command line of the bastion host.

# Before you begin

- You need access to the private cluster you want to manage with Astra Control Service.
- You need Kubernetes administrator permissions to install the Astra Connector operator on the cluster.

#### Steps

1. Install the previous Astra Connector operator on the private cluster you want to manage with non-Kubernetes-native workflows. When you run this command, the namespace <code>astra-connector-operator</code> is created and the configuration is applied to the namespace:

```
kubectl apply -f https://github.com/NetApp/astra-connector-
operator/releases/download/23.07.0-
202310251519/astraconnector operator.yaml
```

2. Verify that the operator is installed and ready:

kubectl get all -n astra-connector-operator

- 3. Get an API token from Astra Control. Refer to the Astra Automation documentation for instructions.
- 4. Create the astra-connector namespace:

kubectl create ns astra-connector

- 5. Create the Astra Connector CR file and name it astra-connector-cr.yaml. Update the values in brackets <> to match your Astra Control environment and cluster configuration:
  - **<ASTRA\_CONTROL\_SERVICE\_URL>**: The web UI URL of Astra Control Service. For example:

https://astra.netapp.io

• <ASTRA\_CONTROL\_SERVICE\_API\_TOKEN>: The Astra Control API token you obtained in the preceding step.

- <PRIVATE\_AKS\_CLUSTER\_NAME>: (AKS clusters only) The cluster name of the private Azure Kubernetes Service cluster. Uncomment and populate this line only if you are adding a private AKS cluster.
- <ASTRA\_CONTROL\_ACCOUNT\_ID>: Obtained from the Astra Control web UI. Select the figure icon at the top right of the page and select API access.

```
apiVersion: netapp.astraconnector.com/v1
kind: AstraConnector
metadata:
 name: astra-connector
 namespace: astra-connector
spec:
  natssync-client:
   cloud-bridge-url: <ASTRA CONTROL SERVICE URL>
  imageRegistry:
    name: theotw
    secret: ""
  astra:
    token: <ASTRA CONTROL SERVICE API TOKEN>
    #clusterName: <PRIVATE AKS CLUSTER NAME>
    accountId: <ASTRA CONTROL ACCOUNT ID>
    acceptEULA: yes
```

6. After you populate the astra-connector-cr.yaml file with the correct values, apply the CR:

```
kubectl apply -f astra-connector-cr.yaml
```

7. Verify that the Astra Connector is fully deployed:

kubectl get all -n astra-connector

8. Verify that the cluster is registered with Astra Control:

kubectl get astraconnector -n astra-connector

You should see output similar to the following:

| NAME                  | REGISTERED | ASTRACONNECTORID                     |  |  |
|-----------------------|------------|--------------------------------------|--|--|
| STATUS                |            |                                      |  |  |
| astra-connector       | true       | be475ae5-1511-4eaa-9b9e-712f09b0d065 |  |  |
| Registered with Astra |            |                                      |  |  |

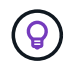

Make note of the ASTRACONNECTORID; you will need it when you add the cluster to Astra Control.

#### What's next?

Now that you've installed Astra Connector, you're ready to add your private cluster to Astra Control Service.

- Add a private provider-managed cluster to Astra Control Service: Use these steps to add a cluster that has a private IP address and is managed by a cloud provider. You will need the Service Principal account, service account, or user account for the cloud provider.
- Add a private self-managed cluster to Astra Control Service: Use these steps to add a cluster that has a private IP address and is managed by your organization. You will need to create a kubeconfig file for the cluster you want to add.

#### For more information

• Add a cluster

# (Tech preview) Install the declarative Kubernetes Astra Connector

Clusters managed using declarative Kubernetes workflows use Astra Connector to enable communication between the managed cluster and Astra Control. You need to install Astra Connector on all clusters that you will manage with declarative Kubernetes workflows.

You install the declarative Kubernetes Astra Connector using Kubernetes commands and Custom Resource (CR) files.

#### About this task

- When you perform these steps, execute these commands on the cluster that you want to manage with Astra Control.
- If you are using a bastion host, issue these commands from the command line of the bastion host.

#### Before you begin

- You need access to the cluster you want to manage with Astra Control.
- You need Kubernetes administrator permissions to install the Astra Connector operator on the cluster.

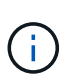

If the cluster is configured with pod security admission enforcement, which is the default for Kubernetes 1.25 and later clusters, you need to enable PSA restrictions on the appropriate namespaces. Refer to Prepare your environment for cluster management using Astra Control for instructions.

#### Steps

1. Install the Astra Connector operator on the cluster you want to manage with declarative Kubernetes workflows. When you run this command, the namespace <code>astra-connector-operator</code> is created and the configuration is applied to the namespace:

```
kubectl apply -f https://github.com/NetApp/astra-connector-
operator/releases/download/24.02.0-
202403151353/astraconnector operator.yaml
```

2. Verify that the operator is installed and ready:

```
kubectl get all -n astra-connector-operator
```

- 3. Get an API token from Astra Control. Refer to the Astra Automation documentation for instructions.
- 4. Create a secret using the token. Replace <API\_TOKEN> with the token you received from Astra Control:

```
kubectl create secret generic astra-token \
--from-literal=apiToken=<API_TOKEN> \
-n astra-connector
```

5. Create a Docker secret to use to pull the Astra Connector image. Replace values in brackets <> with information from your environment:

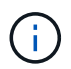

You can find the <ASTRA\_CONTROL\_ACCOUNT\_ID> in the Astra Control web UI. In the web UI, select the figure icon at the top right of the page and select **API access**.

```
kubectl create secret docker-registry regcred \
--docker-username=<ASTRA_CONTROL_ACCOUNT_ID> \
--docker-password=<API_TOKEN> \
-n astra-connector \
--docker-server=cr.astra.netapp.io
```

- 6. Create the Astra Connector CR file and name it astra-connector-cr.yaml. Update the values in brackets <> to match your Astra Control environment and cluster configuration:
  - <ASTRA\_CONTROL\_ACCOUNT\_ID>: Obtained from the Astra Control web UI during the preceding step.
  - <CLUSTER\_NAME>: The name that this cluster should be assigned in Astra Control.
  - <ASTRA\_CONTROL\_URL>: The web UI URL of Astra Control. For example:

https://astra.control.url

```
apiVersion: astra.netapp.io/v1
kind: AstraConnector
metadata:
  name: astra-connector
 namespace: astra-connector
spec:
 astra:
    accountId: <ASTRA CONTROL ACCOUNT ID>
    clusterName: <CLUSTER NAME>
    #Only set `skipTLSValidation` to `true` when using the default
self-signed
   #certificate in a proof-of-concept environment.
    skipTLSValidation: false #Should be set to false in production
environments
   tokenRef: astra-token
  natsSyncClient:
   cloudBridgeURL: <ASTRA CONTROL HOST URL>
  imageRegistry:
    name: cr.astra.netapp.io
    secret: regcred
```

7. After you populate the astra-connector-cr.yaml file with the correct values, apply the CR:

kubectl apply -n astra-connector -f astra-connector-cr.yaml

8. Verify that the Astra Connector is fully deployed:

kubectl get all -n astra-connector

9. Verify that the cluster is registered with Astra Control:

kubectl get astraconnectors.astra.netapp.io -A

You should see output similar to the following:

| NAMESPACE       | NAME            | REGISTERED | ASTRACONNECTORID      |  |
|-----------------|-----------------|------------|-----------------------|--|
| STATUS          |                 |            |                       |  |
| astra-connector | astra-connector | true       | 00ac8-2cef-41ac-8777- |  |
| ed0583e Registe | red with Astra  |            |                       |  |

10. Verify that the cluster appears in the list of managed clusters on the **Clusters** page of the Astra Control web UI.

# Add a provider-managed cluster

# Add a public provider-managed cluster to Astra Control Service

After you set up your cloud environment, you're ready to create a Kubernetes cluster and then add it to Astra Control Service.

- Create a Kubernetes cluster
- Add the cluster to Astra Control Service
- Change the default storage class

# Create a Kubernetes cluster

If you don't have a cluster yet, you can create one that meets the requirements of one of the following providers:

- Astra Control Service requirements for Azure Kubernetes Service (AKS) with Azure NetApp Files
- Astra Control Service requirements for Azure Kubernetes Service (AKS) with Azure managed disks
- Astra Control Service requirements for Google Kubernetes Engine (GKE)
- Astra Control Service requirements for Amazon Elastic Kubernetes Service (EKS)

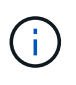

Astra Control Service supports AKS clusters that use Azure Active Directory (Azure AD) for authentication and identity management. When you create the cluster, follow the instructions in the official documentation to configure the cluster to use Azure AD. You'll need to make sure your clusters meet the requirements for AKS-managed Azure AD integration.

# Add the cluster to Astra Control Service

After you log in to Astra Control Service, your first step is to start managing your clusters. Before you add a cluster to Astra Control Service, you'll need to perform specific tasks and make sure the cluster meets certain requirements.

When you manage Azure Kubernetes Service and Google Kubernetes Engine clusters, note that you have two options for Astra Control Provisioner installation and lifecycle management:

- You can use Astra Control Service to automatically manage the lifecycle of Astra Control Provisioner. To do this, make sure that Astra Trident is not installed and Astra Control Provisioner is not enabled on the cluster that you want to manage with Astra Control Service. In this case, Astra Control Service automatically enables Astra Control Provisioner when you begin managing the cluster, and Astra Control Provisioner upgrades are handled automatically.
- You can manage the lifecycle of Astra Control Provisioner yourself. To do this, enable Astra Control
  Provisioner on the cluster before managing the cluster with Astra Control Service. In this case, Astra
  Control Service detects that Astra Control Provisioner is already enabled and does not reinstall it or
  manage Astra Control Provisioner upgrades. Refer to Enable Astra Control Provisioner for steps enable
  Astra Control Provisioner.

When you manage Amazon Web Services clusters with Astra Control Service, if you need storage backends that can only be used with Astra Control Provisioner, you need to enable Astra Control Provisioner manually on the cluster before you manage it with Astra Control Service. Refer to Enable Astra Control Provisioner for steps to enable Astra Control Provisioner.

#### **Amazon Web Services**

- You should have the JSON file containing the credentials of the IAM user that created the cluster. Learn how to create an IAM user.
- Astra Control Provisioner is required for Amazon FSx for NetApp ONTAP. If you plan to use Amazon FSx for NetApp ONTAP as a storage backend for your EKS cluster, refer to the Astra Control Provisioner information in the EKS cluster requirements.
- (Optional) If you need to provide provide kubectl command access for a cluster to other IAM users that are not the cluster's creator, refer to the instructions in How do I provide access to other IAM users and roles after cluster creation in Amazon EKS?.
- If you plan to use NetApp Cloud Volumes ONTAP as a storage backend, you need to configure Cloud Volumes ONTAP to work with Amazon Web Services. Refer to the Cloud Volumes ONTAP setup documentation.

#### **Microsoft Azure**

• You should have the JSON file that contains the output from the Azure CLI when you created the service principal. Learn how to set up a service principal.

You'll also need your Azure subscription ID, if you didn't add it to the JSON file.

• If you plan to use NetApp Cloud Volumes ONTAP as a storage backend, you need to configure Cloud Volumes ONTAP to work with Microsoft Azure. Refer to the Cloud Volumes ONTAP setup documentation.

#### **Google Cloud**

- You should have the service account key file for a service account that has the required permissions. Learn how to set up a service account.
- If you plan to use NetApp Cloud Volumes ONTAP as a storage backend, you need to configure Cloud Volumes ONTAP to work with Google Cloud. Refer to the Cloud Volumes ONTAP setup documentation.

#### Steps

- (Optional) If you are adding an Amazon EKS cluster or want to manage the installation and upgrades of Astra Control Provisioner yourself, enable Astra Control Provisioner on the cluster. Refer to Enable Astra Control Provisioner for enablement steps.
- 2. Open the Astra Control Service web UI in a browser.
- 3. On the Dashboard, select Manage Kubernetes cluster.

Follow the prompts to add the cluster.

- 4. **Provider**: Select your cloud provider and then either provide the required credentials to create a new cloud instance, or select an existing cloud instance to use.
  - a. **Amazon Web Services**: Provide details about your Amazon Web Services IAM user account by uploading a JSON file or by pasting the contents of that JSON file from your clipboard.

The JSON file should contain the credentials of the IAM user that created the cluster.

b. **Microsoft Azure**: Provide details about your Azure service principal by uploading a JSON file or by pasting the contents of that JSON file from your clipboard.

The JSON file should contain the output from the Azure CLI when you created the service principal. It can also include your subscription ID so it's automatically added to Astra. Otherwise, you need to manually enter the ID after providing the JSON.

c. **Google Cloud Platform**: Provide the service account key file either by uploading the file or by pasting the contents from your clipboard.

Astra Control Service uses the service account to discover clusters running in Google Kubernetes Engine.

- d. Other: This tab is for use with self-managed clusters only.
- 5. **Cloud instance name**: Provide a name for the new cloud instance that will be created when you add this cluster. Learn more about cloud instances.
- 6. Select Next.

Astra Control Service displays a list of clusters that you can choose from.

7. Cluster: Select a cluster from the list to add to Astra Control Service.

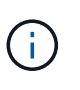

When you are selecting from the list of clusters, pay careful attention to the **Eligiblity** column. If a cluster is "Ineligible" or "Partially eligible", hover over the status to determine if there's an issue with the cluster. For example, it might identify that the cluster doesn't have a worker node.

- 8. Select Next.
- 9. (Optional) **Storage**: Optionally, select the storage class that you'd like Kubernetes applications deployed to this cluster to use by default.
  - a. To select a new default storage class for the cluster, enable the **Assign a new default storage class** check box.
  - b. Select a new default storage class from the list.

Each cloud provider storage service displays the following price, performance, and resilience information:

- Cloud Volumes Service for Google Cloud: Price, performance, and resilience information
- Google Persistent Disk: No price, performance, or resilience information available
- Azure NetApp Files: Performance and resilience information
- Azure Managed disks: No price, performance, or resilience information available
- Amazon Elastic Block Store: No price, performance, or resilience information
   available
- Amazon FSx for NetApp ONTAP: No price, performance, or resilience information available
- NetApp Cloud Volumes ONTAP: No price, performance, or resilience information available

Each storage class can utilize one of the following services:

Cloud Volumes Service for Google Cloud

- Google Persistent Disk
- Azure NetApp Files
- Azure managed disks
- Amazon Elastic Block Store
- Amazon FSx for NetApp ONTAP
- NetApp Cloud Volumes ONTAP

Learn more about storage classes for Amazon Web Services clusters, storage classes for GKE clusters, and storage classes for AKS clusters.

- 10. Select Next.
- 11. Review & Approve: Review the configuration details.
- 12. Select Add to add the cluster to Astra Control Service.

#### Result

If this is the first cluster that you have added for this cloud provider, Astra Control Service creates an object store for the cloud provider for backups of applications running on eligible clusters. (When you add subsequent clusters for this cloud provider, no further object stores are created.) If you specified a default storage class, Astra Control Service sets the default storage class that you specified. For clusters managed in Amazon Web Services or Google Cloud Platform, Astra Control Service also creates an admin account on the cluster. These actions can take several minutes.

# Change the default storage class

You can change the default storage class for a cluster.

#### Change the default storage class using Astra Control

You can change the default storage class for a cluster from within Astra Control. If your cluster uses a previously installed storage backend service, you might not be able to use this method to change the default storage class (the **Set as default** action is not selectable). In this case, you can Change the default storage class using the command line.

#### Steps

- 1. In the Astra Control Service UI, select Clusters.
- 2. On the Clusters page, select the cluster that you want to change.
- 3. Select the Storage tab.
- 4. Select the Storage classes category.
- 5. Select the Actions menu for the storage class that you want to set as default.
- 6. Select Set as default.

#### Change the default storage class using the command line

You can change the default storage class for a cluster using Kubernetes commands. This method works regardless of your cluster's configuration.

#### Steps

1. Log in to your Kubernetes cluster.

2. List the storage classes in your cluster:

```
kubectl get storageclass
```

Remove the default designation from the default storage class. Replace <SC\_NAME> with the name of the storage class:

```
kubectl patch storageclass <SC_NAME> -p '{"metadata":
    {"annotations":{"storageclass.kubernetes.io/is-default-
    class":"false"}}'
```

4. Mark a different storage class as default. Replace <SC\_NAME> with the name of the storage class:

```
kubectl patch storageclass <SC_NAME> -p '{"metadata":
{"annotations":{"storageclass.kubernetes.io/is-default-class":"true"}}}'
```

5. Confirm the new default storage class:

kubectl get storageclass

# Add a private provider-managed cluster to Astra Control Service

You can use Astra Control Service to manage the following types of private providermanaged clusters:

- Amazon Elastic Kubernetes Service (EKS)
- Azure Kubernetes Service (AKS)
- Google Kubernetes Engine (GKE)
- Red Hat OpenShift Service on AWS (ROSA)
- ROSA with AWS PrivateLink

These instructions assume that you have already created a private cluster and prepared a secure method to remotely access it; for more information about creating and accessing private clusters, refer to the following documentation:

- Azure documentation for private AKS clusters
- · Azure documentation for private OpenShift clusters
- Amazon EKS documentation
- Google Kubernetes Engine (GKE) documentation
- Red Hat OpenShift Service on AWS (ROSA) documentation

You need to perform the following tasks to add your private cluster to Astra Control Service:

- 1. Install Astra Connector
- 2. Set up persistent storage
- 3. Add the private provider-managed cluster to Astra Control Service

#### **Install Astra Connector**

Before you add a private cluster, you need to install Astra Connector on the cluster so that Astra Control can communicate with it. Refer to Install the previous version of Astra Connector for private clusters managed with non-Kubernetes-native workflows for instructions.

#### Set up persistent storage

Configure persistent storage for the cluster. Refer to the Get Started documentation for more information about configuring persistent storage:

- · Set up Microsoft Azure with Azure NetApp Files
- Set up Microsoft Azure with Azure managed disks
- Set up Amazon Web Services
- Set up Google Cloud

#### Add the private provider-managed cluster to Astra Control Service

You can now add the private cluster to Astra Control Service.

When you manage Azure Kubernetes Service and Google Kubernetes Engine clusters, note that you have two options for Astra Control Provisioner installation and lifecycle management:

- You can use Astra Control Service to automatically manage the lifecycle of Astra Control Provisioner. To do
  this, make sure that Astra Trident is not installed and Astra Control Provisioner is not enabled on the
  cluster that you want to manage with Astra Control Service. In this case, Astra Control Service
  automatically enables Astra Control Provisioner when you begin managing the cluster, and Astra Control
  Provisioner upgrades are handled automatically.
- You can manage the lifecycle of Astra Control Provisioner yourself. To do this, enable Astra Control
  Provisioner on the cluster before managing the cluster with Astra Control Service. In this case, Astra
  Control Service detects that Astra Control Provisioner is already enabled and does not reinstall it or
  manage Astra Control Provisioner upgrades. Refer to Enable Astra Control Provisioner for steps enable
  Astra Control Provisioner.

When you manage Amazon Web Services clusters with Astra Control Service, if you need storage backends that can only be used with Astra Control Provisioner, you need to enable Astra Control Provisioner manually on the cluster before you manage it with Astra Control Service. Refer to Enable Astra Control Provisioner for steps to enable Astra Control Provisioner.

#### **Amazon Web Services**

- You should have the JSON file containing the credentials of the IAM user that created the cluster. Learn how to create an IAM user.
- Astra Control Provisioner is required for Amazon FSx for NetApp ONTAP. If you plan to use Amazon FSx for NetApp ONTAP as a storage backend for your EKS cluster, refer to the Astra Control Provisioner information in the EKS cluster requirements.
- (Optional) If you need to provide provide kubectl command access for a cluster to other IAM users that are not the cluster's creator, refer to the instructions in How do I provide access to other IAM users and roles after cluster creation in Amazon EKS?.
- If you plan to use NetApp Cloud Volumes ONTAP as a storage backend, you need to configure Cloud Volumes ONTAP to work with Amazon Web Services. Refer to the Cloud Volumes ONTAP setup documentation.

#### **Microsoft Azure**

• You should have the JSON file that contains the output from the Azure CLI when you created the service principal. Learn how to set up a service principal.

You'll also need your Azure subscription ID, if you didn't add it to the JSON file.

• If you plan to use NetApp Cloud Volumes ONTAP as a storage backend, you need to configure Cloud Volumes ONTAP to work with Microsoft Azure. Refer to the Cloud Volumes ONTAP setup documentation.

#### **Google Cloud**

- You should have the service account key file for a service account that has the required permissions. Learn how to set up a service account.
- If the cluster is private, the authorized networks must allow the Astra Control Service IP address:

52.188.218.166/32

• If you plan to use NetApp Cloud Volumes ONTAP as a storage backend, you need to configure Cloud Volumes ONTAP to work with Google Cloud. Refer to the Cloud Volumes ONTAP setup documentation.

# Steps

- (Optional) If you are adding an Amazon EKS cluster or want to manage the installation and upgrades of Astra Control Provisioner yourself, enable Astra Control Provisioner on the cluster. Refer to Enable Astra Control Provisioner for enablement steps.
- 2. Open the Astra Control Service web UI in a browser.
- 3. On the Dashboard, select Manage Kubernetes cluster.

Follow the prompts to add the cluster.

- 4. **Provider**: Select your cloud provider and then either provide the required credentials to create a new cloud instance, or select an existing cloud instance to use.
  - a. **Amazon Web Services**: Provide details about your Amazon Web Services IAM user account by uploading a JSON file or by pasting the contents of that JSON file from your clipboard.

The JSON file should contain the credentials of the IAM user that created the cluster.

b. **Microsoft Azure**: Provide details about your Azure service principal by uploading a JSON file or by pasting the contents of that JSON file from your clipboard.

The JSON file should contain the output from the Azure CLI when you created the service principal. It can also include your subscription ID so it's automatically added to Astra. Otherwise, you need to manually enter the ID after providing the JSON.

c. **Google Cloud Platform**: Provide the service account key file either by uploading the file or by pasting the contents from your clipboard.

Astra Control Service uses the service account to discover clusters running in Google Kubernetes Engine.

- d. Other: This tab is for use with self-managed clusters only.
- 5. **Cloud instance name**: Provide a name for the new cloud instance that will be created when you add this cluster. Learn more about cloud instances.
- 6. Select Next.

Astra Control Service displays a list of clusters that you can choose from.

7. Cluster: Select a cluster from the list to add to Astra Control Service.

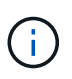

When you are selecting from the list of clusters, pay careful attention to the **Eligiblity** column. If a cluster is "Ineligible" or "Partially eligible", hover over the status to determine if there's an issue with the cluster. For example, it might identify that the cluster doesn't have a worker node.

- 1. Select Next.
- 2. (Optional) **Storage**: Optionally, select the storage class that you'd like Kubernetes applications deployed to this cluster to use by default.
  - a. To select a new default storage class for the cluster, enable the **Assign a new default storage class** check box.
  - b. Select a new default storage class from the list.

Each cloud provider storage service displays the following price, performance, and resilience information:

- Cloud Volumes Service for Google Cloud: Price, performance, and resilience information
- Google Persistent Disk: No price, performance, or resilience information available
- Azure NetApp Files: Performance and resilience information
- Azure Managed disks: No price, performance, or resilience information available
- Amazon Elastic Block Store: No price, performance, or resilience information
   available
- Amazon FSx for NetApp ONTAP: No price, performance, or resilience information available
- NetApp Cloud Volumes ONTAP: No price, performance, or resilience information available

Each storage class can utilize one of the following services:

- Cloud Volumes Service for Google Cloud
- Google Persistent Disk
- Azure NetApp Files
- Azure managed disks
- Amazon Elastic Block Store
- Amazon FSx for NetApp ONTAP
- NetApp Cloud Volumes ONTAP

Learn more about storage classes for Amazon Web Services clusters, storage classes for GKE clusters, and storage classes for AKS clusters.

- 3. Select Next.
- 4. Review & Approve: Review the configuration details.
- 5. Select Add to add the cluster to Astra Control Service.

#### Result

If this is the first cluster that you have added for this cloud provider, Astra Control Service creates an object store for the cloud provider for backups of applications running on eligible clusters. (When you add subsequent clusters for this cloud provider, no further object stores are created.) If you specified a default storage class, Astra Control Service sets the default storage class that you specified. For clusters managed in Amazon Web Services or Google Cloud Platform, Astra Control Service also creates an admin account on the cluster. These actions can take several minutes.

# Change the default storage class

You can change the default storage class for a cluster.

#### Change the default storage class using Astra Control

You can change the default storage class for a cluster from within Astra Control. If your cluster uses a

previously installed storage backend service, you might not be able to use this method to change the default storage class (the **Set as default** action is not selectable). In this case, you can Change the default storage class using the command line.

#### Steps

- 1. In the Astra Control Service UI, select Clusters.
- 2. On the Clusters page, select the cluster that you want to change.
- 3. Select the Storage tab.
- 4. Select the Storage classes category.
- 5. Select the Actions menu for the storage class that you want to set as default.
- 6. Select Set as default.

#### Change the default storage class using the command line

You can change the default storage class for a cluster using Kubernetes commands. This method works regardless of your cluster's configuration.

#### Steps

- 1. Log in to your Kubernetes cluster.
- 2. List the storage classes in your cluster:

kubectl get storageclass

Remove the default designation from the default storage class. Replace <SC\_NAME> with the name of the storage class:

```
kubectl patch storageclass <SC_NAME> -p '{"metadata":
{"annotations":{"storageclass.kubernetes.io/is-default-
class":"false"}}'
```

4. Mark a different storage class as default. Replace <SC\_NAME> with the name of the storage class:

```
kubectl patch storageclass <SC_NAME> -p '{"metadata":
{"annotations":{"storageclass.kubernetes.io/is-default-class":"true"}}}'
```

5. Confirm the new default storage class:

kubectl get storageclass

# Add a self-managed cluster

# Add a public self-managed cluster to Astra Control Service

After you set up your environment, you're ready to create a Kubernetes cluster and then add it to Astra Control Service.

A self-managed cluster is a cluster that you directly provision and manage. Astra Control Service supports selfmanaged clusters that run in a public cloud environment. You can add a self-managed cluster to Astra Control Service by uploading a kubeconfig.yaml file. You'll need to ensure the cluster meets the requirements outlined here.

# Supported Kubernetes distributions

You can use Astra Control Service to manage the following types of public, self-managed clusters:

| Kubernetes distribution              | Supported versions                                                                                                    |  |
|--------------------------------------|----------------------------------------------------------------------------------------------------|--|
| Kubernetes (Upstream)                | 1.27 to 1.29                                                                                                    |  |
| Rancher Kubernetes Engine (RKE)      | RKE 1: Versions 1.24.17, 1.25.13, 1.26.8 with<br>Rancher Manager 2.7.9<br>RKE 2: Versions 1.23.16 and 1.24.13 with Rancher<br>Manager 2.6.13<br>RKE 2: Versions 1.24.17, 1.25.14, 1.26.9 with<br>Rancher Manager 2.7.9 |  |
| Red Hat OpenShift Container Platform | 4.12 through 4.14                                                                                                    |  |

These instructions assume that you have already created a self-managed cluster.

- Add the cluster to Astra Control Service
- Change the default storage class

# Add the cluster to Astra Control Service

After you log in to Astra Control Service, your first step is to start managing your clusters. Before you add a cluster to Astra Control Service, you'll need to perform specific tasks and make sure the cluster meets certain requirements.

#### Before you begin

A self-managed cluster is a cluster that you directly provision and manage. Astra Control Service supports self-managed clusters that run in a public cloud environment. Your self-managed clusters can use Astra Control Provisioner to interface with NetApp storage services, or they can use Container Storage Interface (CSI) drivers to interface with Amazon Elastic Block Store (EBS), Azure Managed Disks, and Google Persistent Disk.

Astra Control Service supports self-managed clusters that use the following Kubernetes distributions:

- Red Hat OpenShift Container Platform
- Rancher Kubernetes Engine
- Upstream Kubernetes

Your self-managed cluster needs to meet the following requirements:

- The cluster must be accessible via the internet.
- If you are using or plan to use storage enabled with CSI drivers, the appropriate CSI drivers must be installed on the cluster. For more information on using CSI drivers to integrate storage, refer to the documentation for your storage service.
- You have access to the cluster kubeconfig file that includes only one context element. Follow these instructions to generate a kubeconfig file.
- If you are adding the cluster using a kubeconfig file that references a private Certificate Authority (CA), add the following line to the cluster section of the kubeconfig file. This enables Astra Control to add the cluster:

insecure-skip-tls-verify: true

- **Rancher only**: When managing application clusters in a Rancher environment, modify the application cluster's default context in the kubeconfig file provided by Rancher to use a control plane context instead of the Rancher API server context. This reduces load on the Rancher API server and improves performance.
- Astra Control Provisioner requirements: You should have a properly configured Astra Control Provisioner, including its Astra Trident components, to manage clusters.
  - **Review Astra Trident environment requirements**: Prior to installing or upgrading Astra Control Provisioner, review the supported frontends, backends, and host configurations.
  - Enable Astra Control Provisioner functionality: It's highly recommended that you install Astra Trident 23.10 or later and enable Astra Control Provisioner advanced storage functionality. In coming releases, Astra Control will not support Astra Trident if the Astra Control Provisioner is not also enabled.
  - **Configure a storage backend**: At least one storage backend must be configured in Astra Trident on the cluster.
  - Configure a storage class: At least one storage class must be configured in Astra Trident on the cluster. If a default storage class is configured, ensure that it is the only storage class that has the default annotation.
  - Configure a volume snapshot controller and install a volume snapshot class: Install a volume snapshot controller so that snapshots can be created in Astra Control. Create at least one

#### Steps

1. On the Dashboard, select Manage Kubernetes cluster.

Follow the prompts to add the cluster.

- 2. Provider: Select the Other tab to add details about your self-managed cluster.
  - a. Other: Provide details about your self-managed cluster by uploading a kubeconfig.yaml file or by pasting the contents of the kubeconfig.yaml file from your clipboard.

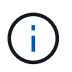

If you create your own kubeconfig file, you should define only **one** context element in it. Refer to Kubernetes documentation for information about creating kubeconfig files.

- 3. **Credential name**: Provide a name for the self-managed cluster credential you are uploading to Astra Control. By default, the credential name is auto-populated as the name of the cluster.
- 4. Private route identifier: This field is for use with private clusters only.
- 5. Select Next.
- (Optional) Storage: Optionally, select the storage class that you'd like Kubernetes applications deployed to this cluster to use by default.
  - a. To select a new default storage class for the cluster, enable the **Assign a new default storage class** check box.
  - b. Select a new default storage class from the list.

Each cloud provider storage service displays the following price, performance, and resilience information:

- Cloud Volumes Service for Google Cloud: Price, performance, and resilience information
- Google Persistent Disk: No price, performance, or resilience information available
- Azure NetApp Files: Performance and resilience information

 $\bigcirc$ 

- Azure Managed disks: No price, performance, or resilience information available
- Amazon Elastic Block Store: No price, performance, or resilience information
   available
- Amazon FSx for NetApp ONTAP: No price, performance, or resilience information available
- NetApp Cloud Volumes ONTAP: No price, performance, or resilience information available

Each storage class can utilize one of the following services:

- Cloud Volumes Service for Google Cloud
- Google Persistent Disk
- Azure NetApp Files
- Azure managed disks

- Amazon Elastic Block Store
- Amazon FSx for NetApp ONTAP
- NetApp Cloud Volumes ONTAP

Learn more about storage classes for Amazon Web Services clusters, storage classes for GKE clusters, and storage classes for AKS clusters.

- 7. Select Next.
- 8. Review & Approve: Review the configuration details.
- 9. Select Add to add the cluster to Astra Control Service.

#### Change the default storage class

You can change the default storage class for a cluster.

#### Change the default storage class using Astra Control

You can change the default storage class for a cluster from within Astra Control. If your cluster uses a previously installed storage backend service, you might not be able to use this method to change the default storage class (the **Set as default** action is not selectable). In this case, you can Change the default storage class using the command line.

#### Steps

- 1. In the Astra Control Service UI, select Clusters.
- 2. On the Clusters page, select the cluster that you want to change.
- 3. Select the Storage tab.
- 4. Select the **Storage classes** category.
- 5. Select the Actions menu for the storage class that you want to set as default.
- 6. Select Set as default.

#### Change the default storage class using the command line

You can change the default storage class for a cluster using Kubernetes commands. This method works regardless of your cluster's configuration.

#### Steps

- 1. Log in to your Kubernetes cluster.
- 2. List the storage classes in your cluster:

```
kubectl get storageclass
```

Remove the default designation from the default storage class. Replace <SC\_NAME> with the name of the storage class:

```
kubectl patch storageclass <SC_NAME> -p '{"metadata":
{"annotations":{"storageclass.kubernetes.io/is-default-
class":"false"}}'
```

4. Mark a different storage class as default. Replace <SC\_NAME> with the name of the storage class:

```
kubectl patch storageclass <SC_NAME> -p '{"metadata":
{"annotations":{"storageclass.kubernetes.io/is-default-class":"true"}}}'
```

5. Confirm the new default storage class:

```
kubectl get storageclass
```

# Add a private self-managed cluster to Astra Control Service

After you set up your environment, you're ready to create a Kubernetes cluster and then add it to Astra Control Service.

A self-managed cluster is a cluster that you directly provision and manage. Astra Control Service supports selfmanaged clusters that run in a public cloud environment. You can add a self-managed cluster to Astra Control Service by uploading a kubeconfig.yaml file. You'll need to ensure the cluster meets the requirements outlined here.

# **Supported Kubernetes distributions**

| You can use Astra Control Service to manage the following type | s of private, self-managed clusters: |
|----------------------------------------------------------------|--------------------------------------|
|----------------------------------------------------------------|--------------------------------------|

| Kubernetes distribution              | Supported versions                                                                                                    |  |
|--------------------------------------|----------------------------------------------------------------------------------------------------|--|
| Kubernetes (Upstream)                | 1.27 to 1.29                                                                                                    |  |
| Rancher Kubernetes Engine (RKE)      | RKE 1: Versions 1.24.17, 1.25.13, 1.26.8 with<br>Rancher Manager 2.7.9<br>RKE 2: Versions 1.23.16 and 1.24.13 with Rancher<br>Manager 2.6.13<br>RKE 2: Versions 1.24.17, 1.25.14, 1.26.9 with<br>Rancher Manager 2.7.9 |  |
| Red Hat OpenShift Container Platform | 4.12 through 4.14                                                                                                    |  |

These instructions assume that you have already created a private cluster and prepared a secure method to remotely access it.

You need to perform the following tasks to add your private cluster to Astra Control Service:

- 1. Install Astra Connector
- 2. Set up persistent storage

#### 3. Add the private self-managed cluster to Astra Control Service

#### **Install Astra Connector**

Before you add a private cluster, you need to install Astra Connector on the cluster so that Astra Control can communicate with it. Refer to Install the previous version of Astra Connector for private clusters managed with non-Kubernetes-native workflows for instructions.

#### Set up persistent storage

Configure persistent storage for the cluster. Refer to the Get Started documentation for more information about configuring persistent storage:

- Set up Microsoft Azure with Azure NetApp Files
- · Set up Microsoft Azure with Azure managed disks
- Set up Amazon Web Services
- Set up Google Cloud

#### Add the private self-managed cluster to Astra Control Service

You can now add the private cluster to Astra Control Service.

#### Before you begin

A self-managed cluster is a cluster that you directly provision and manage. Astra Control Service supports self-managed clusters that run in a public cloud environment. Your self-managed clusters can use Astra Control Provisioner to interface with NetApp storage services, or they can use Container Storage Interface (CSI) drivers to interface with Amazon Elastic Block Store (EBS), Azure Managed Disks, and Google Persistent Disk.

Astra Control Service supports self-managed clusters that use the following Kubernetes distributions:

- Red Hat OpenShift Container Platform
- Rancher Kubernetes Engine
- Upstream Kubernetes

Your self-managed cluster needs to meet the following requirements:

- The cluster must be accessible via the internet.
- If you are using or plan to use storage enabled with CSI drivers, the appropriate CSI drivers must be installed on the cluster. For more information on using CSI drivers to integrate storage, refer to the documentation for your storage service.
- You have access to the cluster kubeconfig file that includes only one context element. Follow these instructions to generate a kubeconfig file.
- If you are adding the cluster using a kubeconfig file that references a private Certificate Authority (CA), add the following line to the cluster section of the kubeconfig file. This enables Astra Control to add the cluster:

insecure-skip-tls-verify: true

- **Rancher only**: When managing application clusters in a Rancher environment, modify the application cluster's default context in the kubeconfig file provided by Rancher to use a control plane context instead of the Rancher API server context. This reduces load on the Rancher API server and improves performance.
- Astra Control Provisioner requirements: You should have a properly configured Astra Control Provisioner, including its Astra Trident components, to manage clusters.
  - **Review Astra Trident environment requirements**: Prior to installing or upgrading Astra Control Provisioner, review the supported frontends, backends, and host configurations.
  - Enable Astra Control Provisioner functionality: It's highly recommended that you install Astra Trident 23.10 or later and enable Astra Control Provisioner advanced storage functionality. In coming releases, Astra Control will not support Astra Trident if the Astra Control Provisioner is not also enabled.
  - **Configure a storage backend**: At least one storage backend must be configured in Astra Trident on the cluster.
  - Configure a storage class: At least one storage class must be configured in Astra Trident on the cluster. If a default storage class is configured, ensure that it is the only storage class that has the default annotation.
  - Configure a volume snapshot controller and install a volume snapshot class: Install a volume snapshot controller so that snapshots can be created in Astra Control. Create at least one

#### Steps

1. On the Dashboard, select Manage Kubernetes cluster.

Follow the prompts to add the cluster.

- 2. Provider: Select the Other tab to add details about your self-managed cluster.
- 3. Other: Provide details about your self-managed cluster by uploading a kubeconfig.yaml file or by pasting the contents of the kubeconfig.yaml file from your clipboard.

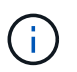

If you create your own kubeconfig file, you should define only **one** context element in it. Refer to these instructions for information about creating kubeconfig files.

- 4. **Credential name**: Provide a name for the self-managed cluster credential you are uploading to Astra Control. By default, the credential name is auto-populated as the name of the cluster.
- 5. **Private route identifier**: Enter the private route identifier, which you can obtain from the Astra Connector. If you query the Astra Connector via the kubectl get astraconnector –n astra-connector command, the private route identifier is referred to as the ASTRACONNECTORID.

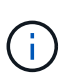

The private route identifier is the name associated with the Astra Connector that enables a private Kubernetes cluster to be managed by Astra. In this context, a private cluster is a Kubernetes cluster that does not expose its API server to the internet.

- 6. Select Next.
- (Optional) Storage: Optionally, select the storage class that you'd like Kubernetes applications deployed to this cluster to use by default.
  - a. To select a new default storage class for the cluster, enable the **Assign a new default storage class** check box.
  - b. Select a new default storage class from the list.

Each cloud provider storage service displays the following price, performance, and resilience information:

- Cloud Volumes Service for Google Cloud: Price, performance, and resilience information
- Google Persistent Disk: No price, performance, or resilience information available
- Azure NetApp Files: Performance and resilience information
- Azure Managed disks: No price, performance, or resilience information available
- Amazon Elastic Block Store: No price, performance, or resilience information
   available
- Amazon FSx for NetApp ONTAP: No price, performance, or resilience information available
- NetApp Cloud Volumes ONTAP: No price, performance, or resilience information available

Each storage class can utilize one of the following services:

- Cloud Volumes Service for Google Cloud
- Google Persistent Disk
- Azure NetApp Files
- Azure managed disks
- Amazon Elastic Block Store
- Amazon FSx for NetApp ONTAP
- NetApp Cloud Volumes ONTAP

Learn more about storage classes for Amazon Web Services clusters, storage classes for GKE clusters, and storage classes for AKS clusters.

- 8. Select Next.
- 9. Review & Approve: Review the configuration details.
- 10. Select Add to add the cluster to Astra Control Service.

#### Change the default storage class

You can change the default storage class for a cluster.

#### Change the default storage class using Astra Control

You can change the default storage class for a cluster from within Astra Control. If your cluster uses a previously installed storage backend service, you might not be able to use this method to change the default storage class (the **Set as default** action is not selectable). In this case, you can Change the default storage class using the command line.

#### Steps

- 1. In the Astra Control Service UI, select Clusters.
- 2. On the Clusters page, select the cluster that you want to change.
- 3. Select the Storage tab.
- 4. Select the **Storage classes** category.
- 5. Select the Actions menu for the storage class that you want to set as default.
- 6. Select Set as default.

#### Change the default storage class using the command line

You can change the default storage class for a cluster using Kubernetes commands. This method works regardless of your cluster's configuration.

#### Steps

- 1. Log in to your Kubernetes cluster.
- 2. List the storage classes in your cluster:

```
kubectl get storageclass
```

Remove the default designation from the default storage class. Replace <SC\_NAME> with the name of the storage class:

```
kubectl patch storageclass <SC_NAME> -p '{"metadata":
{"annotations":{"storageclass.kubernetes.io/is-default-
class":"false"}}'
```

4. Mark a different storage class as default. Replace <SC\_NAME> with the name of the storage class:

```
kubectl patch storageclass <SC_NAME> -p '{"metadata":
{"annotations":{"storageclass.kubernetes.io/is-default-class":"true"}}}'
```

5. Confirm the new default storage class:

```
kubectl get storageclass
```

# **Check the Astra Trident version**

To add a self-managed cluster that uses Astra Control Provisioner or Astra Trident for storage services, ensure that the installed version of Astra Trident is 23.10 or latest.

#### Steps

1. Determine the Astra Trident version you are running:

kubectl get tridentversions -n trident

If Astra Trident is installed, you see output similar to the following:

NAME VERSION trident 24.02.0

If Astra Trident is not installed, you see output similar to the following:

error: the server doesn't have a resource type "tridentversions"

- 2. Do one of the following:
  - If you are running Astra Trident 23.01 or earlier, use these instructions to upgrade to a more recent version of Astra Trident before upgrading to the Astra Control Provisioner. You can perform a direct upgrade to Astra Control Provisioner 24.02 if your Astra Trident is within a four-release window of version 24.02. For example, you can directly upgrade from Astra Trident 23.04 to Astra Control Provisioner 24.02.

- If you are running Astra Trident 23.10 or later, verify that Astra Control Provisioner has been enabled. Astra Control Provisioner will not work with releases of Astra Control Center earlier than 23.10.
   Upgrade your Astra Control Provisioner so that it has the same version as the Astra Control Center you are upgrading to access the latest functionality.
- 3. Ensure that the pods are running:

```
kubectl get pods -n trident
```

4. Check if the storage classes are using the supported Astra Trident drivers. The provisioner name should be csi.trident.netapp.io. Refer to the following example:

kubectl get sc

Sample response:

NAMEPROVISIONERRECLAIMPOLICYVOLUMEBINDINGMODEALLOWVOLUMEEXPANSIONAGEontap-gold (default)csi.trident.netapp.ioDeleteImmediatetrue5d23h

# Create a kubeconfig file

You can add a cluster to Astra Control Service using a kubeconfig file. Depending on the type of cluster you want to add, you might need to manually create a kubeconfig file for your cluster using specific steps.

- Create a kubeconfig file for Amazon EKS clusters
- Create a kubeconfig file for Red Hat OpenShift Service on AWS (ROSA) clusters
- Create a kubeconfig file for other types of clusters

# Create a kubeconfig file for Amazon EKS clusters

Follow these instructions to create a kubeconfig file and permanent token secret for Amazon EKS clusters. A permanent token secret is required for clusters hosted in EKS.

#### Steps

1. Follow the instructions in the Amazon documentation to generate a kubeconfig file:

#### Creating or updating a kubeconfig file for an Amazon EKS cluster

- 2. Create a service account as follows:
  - a. Create a service account file called astracontrol-service-account.yaml.

Adjust the service account name as needed. The namespace kube-system is required for these steps. If you change the service account name here, you should apply the same changes in the

following steps.

<strong>astracontrol-service-account.yaml</strong>

```
apiVersion: v1
kind: ServiceAccount
metadata:
   name: astra-admin-account
   namespace: kube-system
```

3. Apply the service account:

```
kubectl apply -f astracontrol-service-account.yaml
```

4. Create a ClusterRoleBinding file called astracontrol-clusterrolebinding.yaml.

```
<strong>astracontrol-clusterrolebinding.yaml</strong>
```

```
apiVersion: rbac.authorization.k8s.io/v1
kind: ClusterRoleBinding
metadata:
   name: astra-admin-binding
roleRef:
   apiGroup: rbac.authorization.k8s.io
   kind: ClusterRole
   name: cluster-admin
subjects:
   kind: ServiceAccount
   name: astra-admin-account
   name: astra-admin-account
   namespace: kube-system
```

5. Apply the cluster role binding:

kubectl apply -f astracontrol-clusterrolebinding.yaml

6. Create a service account token secret file called astracontrol-secret.yaml.

```
<strong>astracontrol-secret.yaml</strong>
```

```
apiVersion: v1
kind: Secret
metadata:
   annotations:
     kubernetes.io/service-account.name: astra-admin-account
   name: astra-admin-account
   namespace: kube-system
type: kubernetes.io/service-account-token
```

7. Apply the token secret:

kubectl apply -f astracontrol-secret.yaml

8. Retrieve the token secret:

```
kubectl get secret astra-admin-account -n kube-system -o
jsonpath='{.data.token}' | base64 -d
```

9. Replace the user section of the AWS EKS kubeconfig file with the token, as shown in the following example:

#### user:

#### token: k8s-aws-

v1.aHR0cHM6Ly9zdHMudXMtd2VzdC0yLmFtYXpvbmF3cy5jb20vP0FjdGlvbj1HZXRDYWxsZ XJJZGVudGl0eSZWZXJzaW9uPTIwMTEtMDYtMTUmWC1BbXotQWxnb3JpdGhtPUFXUzQtSE1BQ y1TSEEyNTYmWC1BbXotQ3J1ZGVudGlhbD1BS01BM1JEWDdKU0haWU9LSEQ2SyUyRjIwMjMwN DAzJTJGdXMtd2VzdC0yJTJGc3RzJTJGYXdzNF9yZXF1ZXN0J1gtQW16LURhdGU9MjAyMzA0M DNUMjA0MzQwWiZYLUFtei1FeHBpcmVzPTYwJ1gtQW16LVNpZ251ZEhlYWRlcnM9aG9zdCUzQ ngtazhzLWF3cy1pZCZYLUFtei1TaWduYXR1cmU9YjU4ZWM0NzdiM2NkZGYxNGRhNzU4MGI2Z WQ2zY2NzI2YWIwM2UyNThjMjRhNTJjNmVhNjc4MTRlNjJkOTg2Mg

#### Create a kubeconfig file for Red Hat OpenShift Service on AWS (ROSA) clusters

Follow these instructions to create a kubeconfig file for Red Hat OpenShift Service on AWS (ROSA) clusters.

#### Steps

- 1. Log in to the ROSA cluster.
- 2. Create a service account:

oc create sa astracontrol-service-account

#### 3. Add a cluster role:

```
oc adm policy add-cluster-role-to-user cluster-admin -z astracontrol-
service-account
```

4. Using the following example, create a service account secret configuration file:

```
<strong>secret-astra-sa.yaml</strong>
```

```
apiVersion: v1
kind: Secret
metadata:
    name: secret-astracontrol-service-account
    annotations:
        kubernetes.io/service-account.name: "astracontrol-service-account"
type: kubernetes.io/service-account-token
```

5. Create the secret:

oc create -f secret-astra-sa.yaml

6. Edit the service account that you created, and add the Astra Control service account secret name to the secrets section:

```
oc edit sa astracontrol-service-account
```

```
apiVersion: v1
imagePullSecrets:
- name: astracontrol-service-account-dockercfg-dvfcd
kind: ServiceAccount
metadata:
    creationTimestamp: "2023-08-04T04:18:30Z"
    name: astracontrol-service-account
    namespace: default
    resourceVersion: "169770"
    uid: 965fa151-923f-4fbd-9289-30cad15998ac
secrets:
- name: astracontrol-service-account-dockercfg-dvfcd
- name: secret-astracontrol-service-account ####ADD THIS ONLY####
```

7. List the service account secrets, replacing <CONTEXT> with the correct context for your installation:

```
kubectl get serviceaccount astracontrol-service-account --context
<CONTEXT> --namespace default -o json
```

The end of the output should look similar to the following:

```
"secrets": [
{ "name": "astracontrol-service-account-dockercfg-dvfcd"},
{ "name": "secret-astracontrol-service-account"}
]
```

The indices for each element in the secrets array begin with 0. In the above example, the index for astracontrol-service-account-dockercfg-dvfcd would be 0 and the index for secret-astracontrol-service-account would be 1. In your output, make note of the index number for the service account secret. You will need this index number in the next step.

- 8. Generate the kubeconfig as follows:
  - a. Create a create-kubeconfig.sh file. Replace TOKEN\_INDEX in the beginning of the following script with the correct value.

<strong>create-kubeconfig.sh</strong>

```
# Update these to match your environment.
# Replace TOKEN INDEX with the correct value
# from the output in the previous step. If you
# didn't change anything else above, don't change
# anything else here.
SERVICE ACCOUNT NAME=astracontrol-service-account
NAMESPACE=default
NEW CONTEXT=astracontrol
KUBECONFIG FILE='kubeconfig-sa'
CONTEXT=$ (kubectl config current-context)
SECRET NAME=$(kubectl get serviceaccount ${SERVICE ACCOUNT NAME} \
  --context ${CONTEXT} \
  --namespace ${NAMESPACE} \
  -o jsonpath='{.secrets[TOKEN INDEX].name}')
TOKEN DATA=$(kubectl get secret ${SECRET NAME} \
  --context ${CONTEXT} \
  --namespace ${NAMESPACE} \
```

```
-o jsonpath='{.data.token}')
TOKEN=$ (echo $ { TOKEN DATA } | base64 -d)
# Create dedicated kubeconfig
# Create a full copy
kubectl config view --raw > ${KUBECONFIG FILE}.full.tmp
# Switch working context to correct context
kubectl --kubeconfig ${KUBECONFIG FILE}.full.tmp config use-context
${CONTEXT}
# Minify
kubectl --kubeconfig ${KUBECONFIG FILE}.full.tmp \
  config view --flatten --minify > ${KUBECONFIG FILE}.tmp
# Rename context
kubectl config --kubeconfig ${KUBECONFIG FILE}.tmp \
  rename-context ${CONTEXT} ${NEW CONTEXT}
# Create token user
kubectl config --kubeconfig ${KUBECONFIG FILE}.tmp \
  set-credentials ${CONTEXT}-${NAMESPACE}-token-user \
  --token ${TOKEN}
# Set context to use token user
kubectl config --kubeconfig ${KUBECONFIG FILE}.tmp \
  set-context ${NEW CONTEXT} --user ${CONTEXT}-${NAMESPACE}-token
-user
# Set context to correct namespace
kubectl config --kubeconfig ${KUBECONFIG FILE}.tmp \
  set-context ${NEW CONTEXT} --namespace ${NAMESPACE}
# Flatten/minify kubeconfig
kubectl config --kubeconfig ${KUBECONFIG FILE}.tmp \
  view --flatten --minify > ${KUBECONFIG FILE}
# Remove tmp
rm ${KUBECONFIG FILE}.full.tmp
rm ${KUBECONFIG FILE}.tmp
```

b. Source the commands to apply them to your Kubernetes cluster.

```
source create-kubeconfig.sh
```

9. (Optional) Rename the kubeconfig to a meaningful name for your cluster.

mv kubeconfig-sa YOUR CLUSTER NAME kubeconfig

#### Create a kubeconfig file for other types of clusters

Follow these instructions to create a limited or expanded role kubeconfig file for Rancher, Upstream Kubernetes, and Red Hat OpenShift clusters.

For clusters that are managed using kubeconfig, you can optionally create a limited permission or expanded permission administrator role for Astra Control Service.

This procedure helps you to create a separate kubeconfig if either of the following scenarios applies to your environment:

- · You want to limit Astra Control permissions on the clusters it manages
- You use multiple contexts and cannot use the default Astra Control kubeconfig configured during installation or a limited role with a single context won't work in your environment

#### Before you begin

Ensure that you have the following for the cluster you intend to manage before completing the procedure steps:

- A supported version of kubectl is installed.
- · kubectl access to the cluster that you intend to add and manage with Astra Control Service

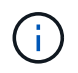

For this procedure, you do not need kubectl access to the cluster that is running Astra Control Service.

· An active kubeconfig for the cluster you intend to manage with cluster admin rights for the active context

#### Steps

- 1. Create a service account:
  - a. Create a service account file called astracontrol-service-account.yaml.

<strong>astracontrol-service-account.yaml</strong>

```
apiVersion: v1
kind: ServiceAccount
metadata:
   name: astracontrol-service-account
   namespace: default
```

b. Apply the service account:

```
kubectl apply -f astracontrol-service-account.yaml
```

2. Create one of the following cluster roles with sufficient permissions for a cluster to be managed by Astra Control:

#### Limited cluster role

This role contains the minimum permissions necessary for a cluster to be managed by Astra Control:

1. Create a ClusterRole file called, for example, astra-admin-account.yaml.

```
<strong>astra-admin-account.yaml</strong>
```

```
apiVersion: rbac.authorization.k8s.io/v1
kind: ClusterRole
metadata:
 name: astra-admin-account
rules:
# Get, List, Create, and Update all resources
# Necessary to backup and restore all resources in an app
- apiGroups:
 _ !*!
 resources:
 _ !*!
 verbs:
 - get
  - list
  - create
  - patch
# Delete Resources
# Necessary for in-place restore and AppMirror failover
- apiGroups:
  _ ....
  - apps
  - autoscaling
  - batch
  - crd.projectcalico.org
  - extensions
  - networking.k8s.io
  - policy
  - rbac.authorization.k8s.io
  - snapshot.storage.k8s.io
  - trident.netapp.io
  resources:
  - configmaps
  - cronjobs
  - daemonsets
  - deployments
```

```
- horizontalpodautoscalers
```

```
- ingresses
```

- jobs

- namespaces
- networkpolicies
- persistentvolumeclaims
- poddisruptionbudgets
- pods
- podtemplates
- replicasets
- replicationcontrollers
- replicationcontrollers/scale
- rolebindings
- roles
- secrets
- serviceaccounts
- services
- statefulsets
- tridentmirrorrelationships
- tridentsnapshotinfos
- volumesnapshots
- volumesnapshotcontents

verbs:

```
- delete
```

```
# Watch resources
```

# Necessary to monitor progress

```
- apiGroups:
```

- ""

resources:

- pods
- replicationcontrollers
- replicationcontrollers/scale
- verbs:

```
- watch
```

- # Update resources
- apiGroups:
  - \_ ""
  - build.openshift.io
  - image.openshift.io

resources:

- builds/details
- replicationcontrollers
- replicationcontrollers/scale
- imagestreams/layers

```
    imagestreamtags
    imagetags
    verbs:
    update
```

2. (For OpenShift clusters only) Append the following at the end of the astra-adminaccount.yaml file:

```
# OpenShift security
- apiGroups:
   - security.openshift.io
   resources:
   - securitycontextconstraints
   verbs:
   - use
   - update
```

3. Apply the cluster role:

kubectl apply -f astra-admin-account.yaml

#### **Expanded cluster role**

This role contains expanded permissions for a cluster to be managed by Astra Control. You might use this role if you use multiple contexts and cannot use the default Astra Control kubeconfig configured during installation or a limited role with a single context won't work in your environment:

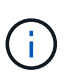

The following ClusterRole steps are a general Kubernetes example. Refer to the documentation for your Kubernetes distribution for instructions specific to your environment.

1. Create a ClusterRole file called, for example, astra-admin-account.yaml.

<strong>astra-admin-account.yaml</strong>

```
apiVersion: rbac.authorization.k8s.io/v1
    kind: ClusterRole
    metadata:
      name: astra-admin-account
    rules:
    - apiGroups:
     _ ! * !
     resources:
      _ ! * !
     verbs:
      _ !*!
    - nonResourceURLs:
      _ ! * !
      verbs:
      _ !*!
2. Apply the cluster role:
```

kubectl apply -f astra-admin-account.yaml

- 3. Create the cluster role binding for the cluster role to the service account:
  - a. Create a ClusterRoleBinding file called astracontrol-clusterrolebinding.yaml.

<strong>astracontrol-clusterrolebinding.yaml</strong>

```
apiVersion: rbac.authorization.k8s.io/v1
kind: ClusterRoleBinding
metadata:
   name: astracontrol-admin
roleRef:
   apiGroup: rbac.authorization.k8s.io
   kind: ClusterRole
   name: astra-admin-account
subjects:
   kind: ServiceAccount
   name: astracontrol-service-account
   namespace: default
```

b. Apply the cluster role binding:

```
kubectl apply -f astracontrol-clusterrolebinding.yaml
```

- 4. Create and apply the token secret:
  - a. Create a token secret file called secret-astracontrol-service-account.yaml.

```
<strong>secret-astracontrol-service-account.yaml</strong>
```

```
apiVersion: v1
kind: Secret
metadata:
    name: secret-astracontrol-service-account
    namespace: default
    annotations:
        kubernetes.io/service-account.name: "astracontrol-service-
account"
type: kubernetes.io/service-account-token
```

b. Apply the token secret:

kubectl apply -f secret-astracontrol-service-account.yaml

5. Add the token secret to the service account by adding its name to the secrets array (the last line in the following example):

kubectl edit sa astracontrol-service-account

```
apiVersion: v1
imagePullSecrets:
- name: astracontrol-service-account-dockercfg-48xhx
kind: ServiceAccount
metadata:
  annotations:
    kubectl.kubernetes.io/last-applied-configuration: |
{"apiVersion":"v1","kind":"ServiceAccount","metadata":{"annotations":{},
"name":"astracontrol-service-account","namespace":"default"}
  creationTimestamp: "2023-06-14T15:25:45Z"
  name: astracontrol-service-account
  namespace: default
  resourceVersion: "2767069"
  uid: 2ce068c4-810e-4a96-ada3-49cbf9ec3f89
secrets:
- name: astracontrol-service-account-dockercfg-48xhx
<strong>- name: secret-astracontrol-service-account</strong>
```

6. List the service account secrets, replacing <context> with the correct context for your installation:

kubectl get serviceaccount astracontrol-service-account --context
<context> --namespace default -o json

The end of the output should look similar to the following:

```
"secrets": [
{ "name": "astracontrol-service-account-dockercfg-48xhx"},
{ "name": "secret-astracontrol-service-account"}
]
```

The indices for each element in the secrets array begin with 0. In the above example, the index for astracontrol-service-account-dockercfg-48xhx would be 0 and the index for secret-astracontrol-service-account would be 1. In your output, make note of the index number for the service account secret. You'll need this index number in the next step.

- 7. Generate the kubeconfig as follows:
  - a. Create a create-kubeconfig.sh file.
  - b. Replace TOKEN INDEX in the beginning of the following script with the correct value.

<strong>create-kubeconfig.sh</strong>

```
# Update these to match your environment.
# Replace TOKEN INDEX with the correct value
# from the output in the previous step. If you
# didn't change anything else above, don't change
# anything else here.
SERVICE ACCOUNT NAME=astracontrol-service-account
NAMESPACE=default
NEW CONTEXT=astracontrol
KUBECONFIG FILE='kubeconfig-sa'
CONTEXT=$(kubectl config current-context)
SECRET NAME=$(kubectl get serviceaccount ${SERVICE ACCOUNT NAME} \
 --context ${CONTEXT} \
  --namespace ${NAMESPACE} \
  -o jsonpath='{.secrets[TOKEN INDEX].name}')
TOKEN DATA=$(kubectl get secret ${SECRET NAME} \
 --context ${CONTEXT} \
 --namespace ${NAMESPACE} \
 -o jsonpath='{.data.token}')
TOKEN=$(echo ${TOKEN DATA} | base64 -d)
# Create dedicated kubeconfig
# Create a full copy
kubectl config view --raw > ${KUBECONFIG FILE}.full.tmp
# Switch working context to correct context
kubectl --kubeconfig ${KUBECONFIG FILE}.full.tmp config use-context
${CONTEXT}
# Minify
kubectl --kubeconfig ${KUBECONFIG FILE}.full.tmp \
 config view --flatten --minify > ${KUBECONFIG FILE}.tmp
# Rename context
kubectl config --kubeconfig ${KUBECONFIG FILE}.tmp \
  rename-context ${CONTEXT} ${NEW CONTEXT}
# Create token user
kubectl config --kubeconfig ${KUBECONFIG FILE}.tmp \
 set-credentials ${CONTEXT}-${NAMESPACE}-token-user \
 --token ${TOKEN}
# Set context to use token user
kubectl config --kubeconfig ${KUBECONFIG FILE}.tmp \
```

```
set-context ${NEW_CONTEXT} --user ${CONTEXT}-${NAMESPACE}-token-
user

# Set context to correct namespace

kubectl config --kubeconfig ${KUBECONFIG_FILE}.tmp \

set-context ${NEW_CONTEXT} --namespace ${NAMESPACE}

# Flatten/minify kubeconfig

kubectl config --kubeconfig ${KUBECONFIG_FILE}.tmp \

view --flatten --minify > ${KUBECONFIG_FILE}

# Remove tmp

rm ${KUBECONFIG_FILE}.full.tmp

rm ${KUBECONFIG_FILE}.tmp
```

c. Source the commands to apply them to your Kubernetes cluster.

source create-kubeconfig.sh

8. (Optional) Rename the kubeconfig to a meaningful name for your cluster.

mv kubeconfig-sa YOUR CLUSTER NAME kubeconfig

# **Copyright information**

Copyright © 2024 NetApp, Inc. All Rights Reserved. Printed in the U.S. No part of this document covered by copyright may be reproduced in any form or by any means—graphic, electronic, or mechanical, including photocopying, recording, taping, or storage in an electronic retrieval system—without prior written permission of the copyright owner.

Software derived from copyrighted NetApp material is subject to the following license and disclaimer:

THIS SOFTWARE IS PROVIDED BY NETAPP "AS IS" AND WITHOUT ANY EXPRESS OR IMPLIED WARRANTIES, INCLUDING, BUT NOT LIMITED TO, THE IMPLIED WARRANTIES OF MERCHANTABILITY AND FITNESS FOR A PARTICULAR PURPOSE, WHICH ARE HEREBY DISCLAIMED. IN NO EVENT SHALL NETAPP BE LIABLE FOR ANY DIRECT, INDIRECT, INCIDENTAL, SPECIAL, EXEMPLARY, OR CONSEQUENTIAL DAMAGES (INCLUDING, BUT NOT LIMITED TO, PROCUREMENT OF SUBSTITUTE GOODS OR SERVICES; LOSS OF USE, DATA, OR PROFITS; OR BUSINESS INTERRUPTION) HOWEVER CAUSED AND ON ANY THEORY OF LIABILITY, WHETHER IN CONTRACT, STRICT LIABILITY, OR TORT (INCLUDING NEGLIGENCE OR OTHERWISE) ARISING IN ANY WAY OUT OF THE USE OF THIS SOFTWARE, EVEN IF ADVISED OF THE POSSIBILITY OF SUCH DAMAGE.

NetApp reserves the right to change any products described herein at any time, and without notice. NetApp assumes no responsibility or liability arising from the use of products described herein, except as expressly agreed to in writing by NetApp. The use or purchase of this product does not convey a license under any patent rights, trademark rights, or any other intellectual property rights of NetApp.

The product described in this manual may be protected by one or more U.S. patents, foreign patents, or pending applications.

LIMITED RIGHTS LEGEND: Use, duplication, or disclosure by the government is subject to restrictions as set forth in subparagraph (b)(3) of the Rights in Technical Data -Noncommercial Items at DFARS 252.227-7013 (FEB 2014) and FAR 52.227-19 (DEC 2007).

Data contained herein pertains to a commercial product and/or commercial service (as defined in FAR 2.101) and is proprietary to NetApp, Inc. All NetApp technical data and computer software provided under this Agreement is commercial in nature and developed solely at private expense. The U.S. Government has a non-exclusive, non-transferrable, nonsublicensable, worldwide, limited irrevocable license to use the Data only in connection with and in support of the U.S. Government contract under which the Data was delivered. Except as provided herein, the Data may not be used, disclosed, reproduced, modified, performed, or displayed without the prior written approval of NetApp, Inc. United States Government license rights for the Department of Defense are limited to those rights identified in DFARS clause 252.227-7015(b) (FEB 2014).

# **Trademark information**

NETAPP, the NETAPP logo, and the marks listed at http://www.netapp.com/TM are trademarks of NetApp, Inc. Other company and product names may be trademarks of their respective owners.